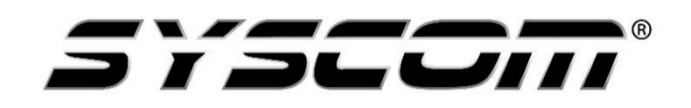

NOTA TÉCNICA / TECH NOTE

Título: Link Aggregation Producto: GS-4210-Series Referencia: Fecha: 05/09/2016

# Configuración de Link Aggregation en los Switch de la Serie GS-4210

#### Contenido

| 1. | Configuración en Switch GS-4210-48T4S | 3 |
|----|---------------------------------------|---|
| 2. | Configuración en Switch GS-4210-24T2S | 5 |

#### 1. Configuración en Switch GS-4210-48T4S

Primero acceder al Switch desde un puerto en el cual no va a estar en el LAG

| PLANE<br>Reheating & Communication | DOT   REF | C5-4210-48T45 2 4 6 8 10<br> |                          |
|------------------------------------|-----------|------------------------------|--------------------------|
| System                             |           |                              |                          |
| Port Management                    | ~         | Information Name             | Information Value        |
| LINK Aggregation                   | ~         | System Name                  | Edite CS.4210.487.4S     |
| panning Tree                       | ×<br>∀    |                              |                          |
| lulticast                          | ~         | System Location              | Edit Default Location    |
| QoS                                | ~         | System Contact               | Edit Default Contact     |
| ecurity                            | ▽         | MAC Address                  | A8:F7:E0:19:EE:A9        |
| Access Control List                |           | IP Address                   | 192.168.0.101            |
|                                    | -         | Subnet Mask                  | 255.255.255.0            |
|                                    | -         | Gateway                      | 192.168.0.254            |
|                                    | 4         | Loader Version               | 2.1.3.46351              |
| Diagnostics                        | ▽         | Loader Date                  | May 12 2015 - 21:35:34   |
| RMUN                               | 4         | Firmware Version             | 1.0b150416               |
| waintenance                        | ~         | Firmware Date                | Apr 16 2015 - 15:48:09   |
|                                    |           | System Object ID             | 1.3.6.1.4.1.10456.1.1554 |
|                                    |           |                              |                          |

Acceder al menú de Link Aggregation y en LAG Setting, cambiar el balanceo a IP/MAC Address y aplicar cambios.

| PLANET<br>Reverting & Constructed                                                                                                    | G5-4210-48T45 2 4 6 8 10 12 14                                                       | 16 18 20 22 24 26 28 30 32 34 36 38 40<br>15 17 19 21 23 25 27 29 31 33 35 37 39 | 42 44 46 48 50 52<br>41 43 45 47 49 51 |
|----------------------------------------------------------------------------------------------------|--------------------------------------------------------------------------------------|----------------------------------------------------------------------------------|----------------------------------------|
| SAVE   LOGOUT   REBOOT   REFR                                                                                                    | Es d                                                                                 |                                                                                  |                                        |
| System ▼   Port Management ▼   Link Aggregation ▼   LAG Setting ▼   LAG Port Setting LACP Setting   LACP Port Setting LACP Setsing   LAG Status ► | LAG Setting<br>LAG Setting<br>Load Balance Algorithm MAC<br>Apply<br>LAG Information | Address 🖲 IP/MAC Address                                                         |                                        |
| VLAN 🗢                                                                                                    | Information Name                                                                     | Information Value                                                                |                                        |
| Spanning Tree 🗢 🗢                                                                                                    | Load Balance Algorithm                                                               | src-dst-mac                                                                      |                                        |
| Multicast 🗢                                                                                                    |                                                                                      |                                                                                  |                                        |
| QoS 🗢                                                                                                    |                                                                                      |                                                                                  |                                        |
| Security 🗢                                                                                                    |                                                                                      |                                                                                  |                                        |
| Access Control List 🗢                                                                                                    |                                                                                      |                                                                                  |                                        |
| MAC Address Table 🗢                                                                                                    |                                                                                      |                                                                                  |                                        |
|                                                                                                    |                                                                                      |                                                                                  | Þ                                      |

Crear los grupos para los puertos, cada grupo será para comunicarse con cada switch.

GS-4210-48T4S 0 52 PLANET <u> H</u>HH , , , LOGOUT | REBOOT | REFRESH SAVE System LAG Management Port Management LAG Management Link Aggregation LAG Name туре Ports LAG Setting LAG Management LAG Port Setting LAG1 V Static 
LACP Select Ports LACP Setting LACP Port Setting Apply LAG Status VLAN Spanning Tree LAG Туре Link State Active Member Standby Member Modify Name Multicast Link1 LACP DOWN GE1-2 Edit LAG1 QoS ÷ Link2 LACP DOWN GE3-4 LAG2 Edit Security V Access Control List LAG3 Not Present Edit ~ MAC Address Table LAG4 Not Present Edit LLDP V LAG5 Not Present Edit Diago

Cuando se selecciona el Type que sea (LACP).

Cambiar la prioridad del Systema a (1).

| PLANET                                                                                                    | 65-4210-48745<br>2 4 6 8 10 12 14 16 18 20 22<br>1 3 5 7 9 9 11 13 15 17 19 21 | 24 26 28 30 32 34 36 38 40 42 44 46 48 50 52<br>23 25 27 29 31 33 35 37 39 41 43 45 47 49 51 |
|----------------------------------------------------------------------------------------------------|--------------------------------------------------------------------------------|----------------------------------------------------------------------------------------------|
| SAVE   LOGOUT   REBOOT   REFRES                                                                                                    | н                                                                              |                                                                                              |
| System ▼   Port Management ▼   Link Aggregation ▼   LAG Setting   LAG Management   LAG Port Setting   LACP Setting   LACP Setting   LAG Status | LACP<br>LACP Setting<br>System Priority 1 (1-65535)<br>Apply                   | ·                                                                                            |
| VLAN 🗢                                                                                                    |                                                                                |                                                                                              |
| Spanning Tree 🗢 🗢                                                                                                    | Information Name                                                               | Information Value                                                                            |
| Multicast 🗢                                                                                                    | System Priority                                                                | 1                                                                                            |
| QoS 🗢                                                                                                    |                                                                                |                                                                                              |
| Security 🗢                                                                                                    |                                                                                |                                                                                              |
| Access Control List 🛛 🗢                                                                                                    |                                                                                |                                                                                              |
| MAC Address Table 🗢                                                                                                    |                                                                                |                                                                                              |
| LLDP 🗢                                                                                                    |                                                                                |                                                                                              |
|                                                                                                    |                                                                                | •                                                                                            |

Con estos pasos el Switch esta listo para esperar 2 enlaces con Link Aggregation.

### 2. Configuración en Switch GS-4210-24T2S

Primero acceder al Switch desde un puerto en el cual no va a estar en el LAG

| PLANET<br>Networking & Communication |        | <b>55-4210-24725</b> |                                   |   |
|--------------------------------------|--------|----------------------|-----------------------------------|---|
| System<br>Port Management            | ⊽<br>⊽ |                      |                                   | * |
| Link Aggregation                     | ~      | Information Name     | Information Value                 |   |
| VLAN                                 | ⊽      | System Name          | Edit GS-4210-24T2S                |   |
| Spanning Tree                        | ~      | System Description   | Edit GS-4210-24T2S                |   |
| Multicast                            | ~      | System Contact       | Edit Default Contact              |   |
| QoS                                  | ~      | MAC Address          | A8:F7:E0:20:AC:4F                 | æ |
| Security                             | ~      | IP Address           | 192.168.0.102                     | æ |
| Access Control List                  | ~      | Subnet Mask          | 255.255.255.0                     | æ |
| MAC Address Table                    | ~      | Gateway              | 192.168.0.254                     | æ |
| LLDP                                 | ~      | Loader Version       | 2011. 12. 41872                   |   |
| Diagnostics                          | ~      | Loader Date          | Mar 18 2014 - 11:20:25            |   |
| RMON                                 | ▽      | Firmware Version     | v1.0b141231                       | æ |
| Maintenance                          | ~      | Firmware Date        | Thu Jan 8 19:52: 11 CST 2015      |   |
|                                      |        | System Object ID     | 1.3.6.1.4.1.10456.1.1543          |   |
|                                      |        | System Up Time       | 0 days, 3 hours, 30 mins, 55 secs |   |
|                                      |        |                      |                                   | Ŧ |

Acceder al menú Link Aggregation, en la sección LAG Setting.

Seleccionar IP/MAC Address y aplicar.

| PLANET<br>Netecting & Commission      |                                                       | 26<br>25          |
|---------------------------------------|-------------------------------------------------------|-------------------|
| SAVE   LOGOUT   REBOOT   REFRE        | ESH                                                   |                   |
| System -                              | LAG Setting                                           |                   |
| Link Aggregation                      | LAG Setting                                           |                   |
| LAG Setting                           | Load Balance Algorithm O MAC Address O IP/MAC Address |                   |
| LAG Management                        | Apple                                                 |                   |
| LAG Port Setting                      | Арру                                                  |                   |
| LACP Port Setting                     | ▼ LAG Information                                     |                   |
| LAG Status                            |                                                       |                   |
| VLAN 🗢                                | Information Name                                      | Information Value |
| Spanning Tree 🗢                       | Load Balance Algorithm                                | src-dst-mac-ip    |
| Multicast 🗢                           |                                                       |                   |
| QoS 🗸                                 |                                                       |                   |
| Security                              |                                                       |                   |
| MAC Address Table                     |                                                       |                   |
| LLDP ~                                |                                                       |                   |
| · · · · · · · · · · · · · · · · · · · |                                                       |                   |

GS-4210-24T25 🕜 PLANET SAVE | LOGOUT | REBOOT | REFRESH System LAG Management Port Management /-LAG Management Link Aggregation LAG Name Туре Ports LAG Setting LAG1 • Select Ports LAG Management LAG Port Setting ● Static ● LACP + LACP Setting LACP Port Setting Apply LAG Status VLAN  $\nabla$ Spanning Tree ~ Active Member LAG Name Туре Link State Standby Member Modify Multicast LAG1 Link1 LACP DOWN GE1-2 Edit QoS ▽ LAG2 Not Present Edit Security ▽ LAG3 Not Present Edit Access Control List LAG4 Not Present Edit MAC Address Table ~ LAG5 Not Present Edit LLDP ▽. LAG6 Not Present Edit

Crear el grupo para los puertos con el que se va a conectar como Link Aggregation.

Activar el LACP en la sección LACP Setting, y usamos la misma prioridad que se este usando del otro lado del enlace.

Y listo esta configurado para conectarse con otro switch.

En los switches se puede acceder a la sección LAG Status y hay veremos que los enlaces están "UP".

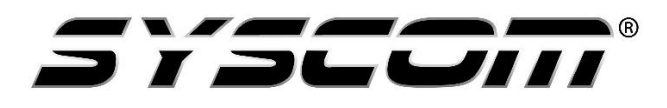

## Departamento de Ingeniería